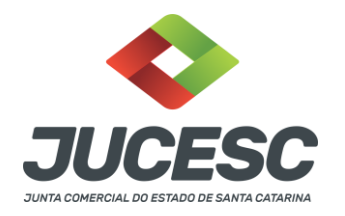

# REQUERIMENTO DE BAIXA OU DISTRATO DE PESSOA JURÍDICA

| Contribuinte                                                                                                    | eco de lensilarão via internet                                                                                                    |                                                                                                    |
|----------------------------------------------------------------------------------------------------|----------------------------------------------------------------------------------------------------|----------------------------------------------------------------------------------------------------|
| centralizando a entrada de inform<br>Órgão de Registro.                                                                             | lações e a entrega de documentos no                                                                                                    |                                                                                                    |
| Selecione a opção que você deseja fa                                                                                                | zer:                                                                                                    | $\frown$                                                                                                    |
| Inscrição de primeiro<br>estabelecimento<br>Para criar um novo requerimento<br>de Constituição clique em<br>"Constituição".         | Alteração de Dados<br>Para criar um novo requerimento<br>de Alteração na Matriz e/ou<br>Inscrição/Alteração de Filial, clique<br>em "Alteração de Dados". | Baixa/ Distrato<br>Para criar um novo requerimento<br>de Baixa/Distrato clique em<br>"Baixa/ Distrato".                            |
| Constituição                                                                                                    | Alteração de Dados                                                                                                    | Baixa/ Distrato                                                                                                    |
| Atualizar<br>Requerimento<br>Se você já iniciou o requerimento,<br>mas necessita atualiză-lo ou<br>corrigi-lo, clique em "Atualizar | Cancelar<br>Requerimento<br>Se você já iniciou o requerimento,<br>mas ainda não finalizou e<br>necessita cancelar, clique em                              | Acompanhar<br>Requerimento<br>Se você já finálizou e enviou o<br>requerimento ou visbilidade, e<br>necessita acompanhar a situação |

Opção utilizada para criar um novo requerimento de baixa/distrado.

O requerente deve seguir o passo a passo:

- 1) Efetuar o Documento Básico de Entrega (DBE) no site da Receita Federal do Brasil.
- 2) Criar e preencher o requerimento eletrônico de baixa/distrato no site da JUCESC.
- 3) Efetuar o envio do processo através do assinador web no site da JUCESC.

### Início do requerimento

Para gerar um novo requerimento eletrônico, o solicitante deve preencher:

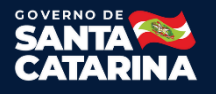

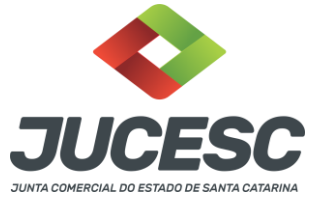

- 1. NIRE / Matrícula da Pessoa Jurídica;
- 2. **CNPJ** da Pessoa Jurídica;
- 3. Clique em **BUSCAR**;
- Complete (se necessário) os dados ATUAIS do QSA Quadro de Sócios e Administradores - com o CPF ou CNPJ e o nome do sócio, do administrador, conforme a natureza jurídica da empresa;
- 5. Selecione a QUALIFICAÇÃO do sócio;
- 6. Clique em ADICIONAR;
- 7. Para **excluir** sócio ou administrador clique no ícone lixeira na tabela QSA.
- 8. Preenchido o QSA.
- 9. Preenchido o QSA atual, clicar em **CONTINUAR.**

| Orgão de Registr                                                                                                    | 0                                                                                                    |                                                                                                  |                                                                                                    |                                                                                                    |
|----------------------------------------------------------------------------------------------------|----------------------------------------------------------------------------------------------------|--------------------------------------------------------------------------------------------------|----------------------------------------------------------------------------------------------------|----------------------------------------------------------------------------------------------------|
| SAO GONCAL                                                                                                    | ) - 1º OFÍCIO DE SÃO GON                                                                                                    | IÇALO                                                                                            | •                                                                                                    |                                                                                                    |
| NIRE/Matrícula                                                                                                    |                                                                                                    | CNPJ                                                                                             |                                                                                                    |                                                                                                    |
| 123456                                                                                                    |                                                                                                    | 02.6 .884/0001-00                                                                                | Buscar                                                                                                    |                                                                                                    |
| Nome: INTERIO                                                                                                    | RE PLANEJADOS LTDA                                                                                                    |                                                                                                  |                                                                                                    |                                                                                                    |
| latureza Jurídio                                                                                                    | a: Sociedade Simples Lir                                                                                                    | nitada                                                                                           |                                                                                                    |                                                                                                    |
| Quadro de Sóc                                                                                                    | cios e Administradores /                                                                                                    | Atual (QSA)                                                                                      |                                                                                                    |                                                                                                    |
|                                                                                                    |                                                                                                    |                                                                                                  |                                                                                                    |                                                                                                    |
| nforme o CPF                                                                                                    | ou CND Lo nomo do todo                                                                                                    | a second strander de Arres                                                                       |                                                                                                    | do octão                                                                                                    |
|                                                                                                    |                                                                                                    | s os panticipantes do Quad                                                                       | iro de Sócios e Administradores que atualmen                                                                                                    | ile estao                                                                                                    |
| egistrados no d                                                                                                    | irgão de Registro, e que                                                                                                    | assinaram o ultimo Ato arq                                                                       | iro de Sócios e Administradores que atualmen<br>uivado. Para cada participante informado cliqu                                                                                                    | ue em                                                                                                    |
| egistrados no d<br>ADICIONAR QS                                                                                                    | irgão de Registro, e que<br>3A para confirmar o pree                                                                                                    | s os participantes do Quad<br>assinaram o ultimo Ato arq<br>nchimento. Após finalizar o          | Iro de Socios e Administradores que atualmen<br>uivado. Para cada participante informado cliqi<br>preenchimento de todos do QSA clique em C                                                                                                    | ue em<br>ONTINU/                                                                                                    |
| registrados no o<br>ADICIONAR QS                                                                                                    | irgão de Registro, e que<br>SA para confirmar o pree                                                                                                    | is os participantes do Quad<br>assinaram o ultimo Ato arq<br>nchimento. Após finalizar o         | Iro de Socios e Administradores que atualmen<br>uivado. Para cada participante informado cliqi<br>preenchimento de todos do QSA clique em C                                                                                                    | ue em<br>ONTINU/                                                                                                    |
| registrados no d<br>ADICIONAR QS<br>Natureza Jurídica                                                                                                    | in one de rome de tour<br>irgão de Registro, e que<br>SA para confirmar o pree                                                                                           | is os participantes do Quar<br>assinaram o ultimo Ato arq<br>nchimento. Após finalizar o         | Iro de Socios e Administradores que atualmen<br>uivado. Para cada participante informado cliqi<br>preenchimento de todos do QSA clique em C                                                                                                    | ue em<br>ONTINU/                                                                                                    |
| registrados no c<br>ADICIONAR QS<br>Natureza Jurídica                                                                                                    | in one de rome de roor<br>irgão de Registro, e que<br>SA para confirmar o pree                                                                                           | is os participantes do Quar<br>assinaram o ultimo Ato arq<br>nchimento. Após finalizar o         | ro de Socios e Administradores que atualmen<br>uivado. Para cada participante informado cliqi<br>preenchimento de todos do QSA clique em C                                                                                                    | ue em<br>ONTINU/                                                                                                    |
| registrados no c<br>ADICIONAR QS<br>Natureza Jurídica                                                                                                    | sa cara e nome de tou<br>irgão de Registro, e que<br>SA para confirmar o pree                                                                                            | is os participantes do Quar<br>assinaram o ultimo Ato arq<br>nchimento. Após finalizar o         | ro de Sócios e Administradores que atualmen<br>uivado. Para cada participante informado cliqu<br>preenchimento de todos do QSA clique em C                                                                                                    | ue em<br>CONTINUA                                                                                                    |
| egistrados no c<br>ADICIONAR QS<br>Natureza Jurídica<br>CPF / CNPJ:                                                                                                    | sa cara e nome de tou<br>irgão de Registro, e que<br>SA para confirmar o pree                                                                                            | s os participantes do Quar<br>assinaram o ultimo Ato arq<br>nchimento. Após finalizar o<br>Nome: | ro de Socios e Administradores que atualmen<br>uivado. Para cada participante informado cliqu<br>preenchimento de todos do QSA clique em C                                                                                                    | ue em<br>CONTINUA                                                                                                    |
| egistrados no c<br>ADICIONAR QS<br>Natureza Jurídica<br>CPF / CNPJ:                                                                                                    | in one de rione de roor<br>irgão de Registro, e que<br>SA para confirmar o pree                                                                                          | s os participantes do Quac<br>assinaram o ultimo Ato arq<br>nchimento. Após finalizar o<br>Nome: | ro de Socios e Administradores que atualmen<br>uivado. Para cada participante informado cliqu<br>preenchimento de todos do QSA clique em C                                                                                                    | ue em<br>CONTINU/                                                                                                    |
| registrados no d<br>ADICIONAR QS<br>Natureza Jurídica<br>CPF / CNPJ:                                                                                                    | in one de tour<br>ingão de Registro, e que<br>SA para confirmar o pree                                                                                                   | s os participantes do Quac<br>assinaram o ultimo Ato arq<br>nchimento. Após finalizar o<br>Nome: | ro de Socios e Administradores que atualmen<br>uivado. Para cada participante informado cliqi<br>preenchimento de todos do QSA clique em C                                                                                                    | ue em<br>CONTINU/                                                                                                    |
| registrados no c<br>ADICIONAR QS<br>Natureza Jurídica<br>CPF / CNPJ:<br>Qualificação:                                                                                                    | sa cara e nome de tou<br>irgão de Registro, e que<br>SA para confirmar o pree                                                                                            | s os participantes do Quar<br>assinaram o ultimo Ato arq<br>nchimento. Após finalizar o<br>Nome: | ro de Socios e Administradores que atualmen<br>uivado. Para cada participante informado cliqi<br>preenchimento de todos do QSA clique em C                                                                                                    | ue em<br>continu/                                                                                                    |
| registrados no d<br>ADICIONAR QS<br>Natureza Jurídica<br>CPF / CNPJ:<br>Qualificação:                                                                                                    | in one de tout<br>irgão de Registro, e que<br>SA para confirmar o pree                                                                                                   | s os participantes do Quac<br>assinaram o ultimo Ato arq<br>nchimento. Após finalizar o<br>Nome: | ro de Socios e Administradores que atualmen<br>uivado. Para cada participante informado cliqi<br>preenchimento de todos do QSA clique em C                                                                                                    | ue em<br>continu/                                                                                                    |
| registrados no d<br>ADICIONAR QS<br>Natureza Jurídica<br>CPF / CNPJ:<br>Qualificação:<br>Adicionar                                                                                                    | sa circi e nome de tou<br>irgão de Registro, e que<br>SA para confirmar o pree                                                                                           | s os participantes do Quac<br>assinaram o ultimo Ato arq<br>nchimento. Após finalizar o<br>Nome: | ro de Socios e Administradores que atualmen<br>uivado. Para cada participante informado cliqi<br>preenchimento de todos do QSA clique em C                                                                                                    | ue em<br>continu/                                                                                                    |
| egistrados no d<br>ADICIONAR QS<br>Vatureza Jurídica<br>CPF / CNPJ:<br>Qualificação:<br>Adicionar<br>CPF/CNPJ                                                                                           | sa circi e nome de tout<br>irgão de Registro, e que<br>SA para confirmar o pree                                                                                          | Nome:                                                                                            | ro de Socios e Administradores que atualmen<br>uivado. Para cada participante informado cliqi<br>preenchimento de todos do QSA clique em C                                                                                                    | Excluse                                                                                                    |
| egistrados no d<br>ADICIONAR QS<br>Natureza Jurídica<br>CPF / CNPJ:<br>Qualificação:<br>Adicionar<br>CPF/CNPJ<br>01274 63700                                                                            | SA GRAF de Home de tout<br>irgão de Registro, e que<br>SA para confirmar o pree<br>x<br>JOAO CARLOS DI                                                                   | Nome:                                                                                            | Iro de Socios e Administradores que atualmen<br>uivado. Para cada participante informado cliqi<br>preenchimento de todos do QSA clique em C                                                                                                    | Excluss<br>Excluss<br>Excluss                                                                                                    |
| egistrados no d<br>ADICIONAR QS<br>Vatureza Jurídica<br>CPF / CNPJ:<br>Qualificação:<br>Adicionar<br>CPF/CNPJ<br>01274 63700<br>01274 63700                                                             | JOAO CARLOS DI<br>JOAO CARLOS DI<br>JOAO CARLOS DI                                                                                                    | Me<br>souza**                                                                                    | CUALIFICAÇÃO SÓCIO PESSOA FÍSICA RESIDENTE NO BRASIL ADMINSTRADOR                                                                                                    | Excluss<br>Excluse                                                                                                    |
| egistrados no d<br>ADICIONAR QS<br>Natureza Jurídica<br>CPF / CNPJ:<br>Qualificação:<br>Adicionar<br>CPF/CNPJ<br>01274 63700<br>01274 63700<br>10926 15702                                              | JOAO CARLOS D<br>SA para confirmar o pree<br>SA para confirmar o pree<br>SA JOAO CARLOS D<br>JOAO CARLOS D<br>LAZARO FERREIRA TAI                                        | Me<br>Souza                                                                                      | OUALIFICAÇÃO SÓCIO PESSOA FÍSICA RESIDENTE NO BRASIL ADMINSTRADOR SÓCIO PESSOA FÍSICA RESIDENTE NO BRASIL                                                                                                    | EXCLURE<br>T                                                                                                    |
| egistrados no d<br>ADICIONAR QS<br>Natureza Jurídica<br>CPF / CNPJ:<br>Qualificação:<br>Adicionar<br>CPF/CNPJ<br>01274 63700<br>01274 63700<br>10926 15702<br>10926 15702                               | JOAO CARLOS D<br>SA para confirmar o pree<br>SA para confirmar o pree<br>JOAO CARLOS D<br>JOAO CARLOS D<br>LAZARO FERREIRA TA<br>LAZARO FERREIRA TA                      | Nome:<br>Souza<br>Nome:<br>Souza<br>Souza<br>ARES<br>ARES                                        | OUALIFICAÇÃO SÓCIO PESSOA FÍSICA RESIDENTE NO BRASIL ADMINSTRADOR SÓCIO PESSOA FÍSICA RESIDENTE NO BRASIL ADMINSTRADOR SÓCIO PESSOA FÍSICA RESIDENTE NO BRASIL ADMINSTRADOR                                                                                      | Exclute<br>Exclute<br>Exclut |
| egistrados no d<br>ADICIONAR QS<br>Natureza Jurídica<br>CPF / CNPJ:<br>Qualificação:<br>Adicionar<br>CPF/CNPJ<br>01274 63700<br>01274 63700<br>01274 63700<br>10926 15702<br>10926 15702<br>01272 53765 | JOAO CARLOS D<br>SA para confirmar o pree<br>SA para confirmar o pree<br>JOAO CARLOS D<br>JOAO CARLOS D<br>LAZARO FERREIRA TA<br>LAZARO FERREIRA TA<br>ANA PATRICIA DE M | Nome:<br>Souza<br>Souza<br>Nome:<br>Souza<br>ARES<br>JARES<br>JARES<br>JESOUITA                  | OUALIFICAÇÃO     SÓCIO PESSOA FÍSICA RESIDENTE NO BRASIL     ADMINSTRADOR     SÓCIO PESSOA FÍSICA RESIDENTE NO BRASIL     ADMINSTRADOR     SÓCIO PESSOA FÍSICA RESIDENTE NO BRASIL     ADMINSTRADOR     SÓCIO PESSOA FÍSICA RESIDENTE NO BRASIL     ADMINSTRADOR | EXCLUIR<br>EXCLUR                                                                                                    |

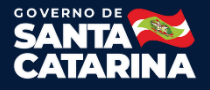

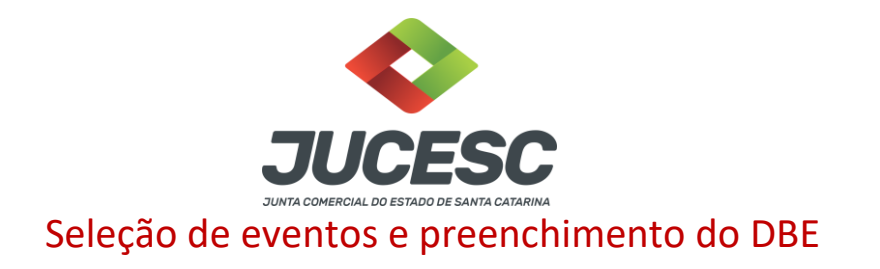

Na tela, a opção de **Baixa / Distrato** estará marcada.

Preencha o n° de controle do DBE e clique no botão **AVANÇAR**.

|                                                                                       | CNPJ: 02.697.884/0001-00 |  |
|---------------------------------------------------------------------------------------|--------------------------|--|
| Evento(s) de Alteração:                                                               |                          |  |
| Selecione o tipo de alteraç                                                           | ão que deseja fazer.     |  |
| strato                                                                                |                          |  |
|                                                                                       |                          |  |
|                                                                                       |                          |  |
|                                                                                       |                          |  |
| Código de Acesso do DBE                                                               |                          |  |
| Código de Acesso do DBE<br>SC0667093200045479402                                      | 2584                     |  |
| Código de Acesso do DBE<br>SC0667093200045479402<br>* alterações Cadastrais da Pessoa | 2584<br>Jurídica         |  |

Observação 01: o número de controle do DBE fica nessa parte, conforme imagem abaixo. Cada DBE tem o seu próprio número de controle. Caso for atualizar o DBE, esse número vai mudar também.

| NOME EMPRESARIAL (firma ou denominaçã<br>CAMARA MUNICIPAL DE FERRO | ))<br>S                     | № DE INSCRIÇÃO NO CNPJ<br>04.192.139/0001-35  |
|--------------------------------------------------------------------|-----------------------------|-----------------------------------------------|
| 02. MOTIVO DO PREENCHIMENT                                         | 0                           |                                               |
| RELAÇÃO DOS EVENTOS SOLICITADOS /                                  | DATA DO EVENTO              |                                               |
| 202 Alteracao da pessoa fisica i                                   | esponsavel perante o CNPJ - | 03/01/2019                                    |
|                                                                    |                             |                                               |
|                                                                    |                             |                                               |
|                                                                    |                             |                                               |
| L                                                                  | Nú                          | nero de Controle: MG62794354 - 04192139000135 |
| •                                                                  | M                           | G6279435404192139000135                       |

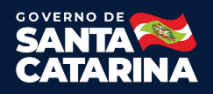

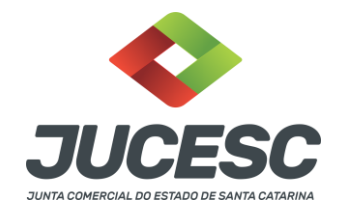

Observação 02: caso precise atualizar, ou trocar de DBE, não é necessário fazer um novo requerimento, basta ir em "Atualizar Requerimento Eletrônico" e e realizar a atualização com o novo número de controle do DBE.

### DADOS DA PESSOA JURÍDICA

Informe o telefone do requerente, a data de término da atividade, a forma de distribuição dos haveres dos sócios (se houver) e os outros dados solicitados, e clique em **AVANÇAR**.

|                                                                                                    | Evento(s)                   |                                     |                            |                   |
|----------------------------------------------------------------------------------------------------|-----------------------------|-------------------------------------|----------------------------|-------------------|
|                                                                                                    | 517 - Pedido de bai         | (a                                  |                            |                   |
|                                                                                                    |                             |                                     |                            |                   |
|                                                                                                    | Dados do Requerir           | nento                               |                            |                   |
| equerimento Eletrônico: 810000006"855 * anote o número o                                                    | lo requerimento             |                                     |                            |                   |
| latureza Jurídica: Sociedade Simples Limitada                                                               |                             |                                     |                            |                   |
| BE/Número Único: RJ.26.19.87.61-32801.000.190 - R.                                                          | N2033007593                 |                                     |                            |                   |
| NPJ: 32.2L801/0001-90                                                                                       |                             |                                     | NIRE/Matricula: 10 '72     |                   |
|                                                                                                    |                             |                                     |                            |                   |
| adas da Bassan Nuclina                                                                                      |                             |                                     |                            |                   |
| 1. Requerente                                                                                               |                             |                                     |                            |                   |
|                                                                                                    |                             |                                     |                            |                   |
| CPF/CNP3: 086.634 J7-72 Nome: BERNARDINO RIO:                                                               |                             |                                     |                            |                   |
| Telefone: E-mail:                                                                                           |                             |                                     |                            |                   |
| 21 2263443 jr@exemplarcontabilidade.com                                                                     |                             | "Atenção! A via única será          | i encaminhada para es      | te email.         |
|                                                                                                    |                             |                                     |                            |                   |
| BE K LEY PI B E PASSET' RES LTDA<br>Telefone: E-mail:                                                       |                             |                                     |                            |                   |
| 21 226 1433 jr@exemplarcontabilidade.com                                                                    |                             |                                     |                            |                   |
| Capital Social (R\$):                                                                                       |                             |                                     |                            |                   |
| 100.000.00                                                                                                  |                             |                                     |                            |                   |
| Nº de Quotası Valor da Quota (R\$):                                                                         |                             |                                     |                            |                   |
| 1.00                                                                                                    |                             |                                     |                            |                   |
|                                                                                                    |                             |                                     |                            |                   |
|                                                                                                    |                             |                                     |                            |                   |
| Data do Término da Atividade: 🗭 A partir da data do registro.                                               | Outrai                      |                                     |                            |                   |
|                                                                                                    |                             |                                     |                            |                   |
| Redigir a cláusula informando se há valores a serem restituídos o<br>cada Sócio (Itda) ou Titular (Eireli). | ou não. Havendo valores a   | ierem restituídos deverá ser inform | ado na clausula o valor en | n R\$ atribuido a |
| [                                                                                                    |                             |                                     |                            | *                 |
| - BERNARDINO RIOS . = 99% = 99.000 (noventa e nove                                                          | mil ) cotas, num total de R | \$ 99.000,00 (noventa e nove mil r  | eais).                     |                   |
| VERA MARTING 1 = 1% = 1000 (mil) onice sum table de                                                         | DS 1 000 00 (mil racia)     |                                     |                            |                   |
| - VERA MARTINS 1 .= 1% = 1000 (mil) cotas, hum total de                                                     | rta 1.000,00 (mil reals).   |                                     |                            | 11                |
|                                                                                                    |                             |                                     |                            |                   |
|                                                                                                    |                             |                                     |                            |                   |
|                                                                                                    |                             |                                     |                            |                   |
|                                                                                                    |                             |                                     |                            |                   |
| A                                                                                                    | VANÇAR 🔿 📄                  |                                     |                            |                   |

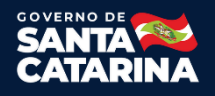

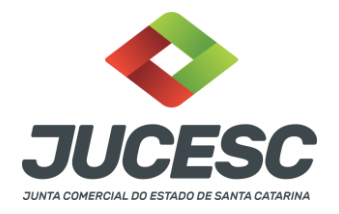

# QUALIFICAÇÃO DOS SÓCIOS E ADMINISTRADORES

- **1)** Para preencher as informações de cada sócio e administrador, clique no número do CPF/CNPJ de cada um, conforme imagem abaixo.
- 3) No caso de sócio em situação especial (representado por procuração, menor de idade, incapaz, residente no exterior ou pessoa jurídica). Clique no botão REPRESENTANTE que fica no final de cada formulário de cada sócio. É obrigatório comunicar nessas situações.
- 4) Para salvar os dados e o endereço do sócio, ou administrador clique no botão GRAVAR.

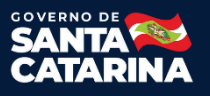

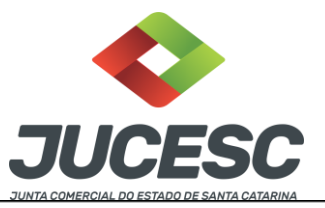

| Situação                                                                                                    | Ação                                                                                                    | CPF/CN                                                                                                    | PJ Sácio                                                                                                    |                                                                                                    | Nome                                                                | 50                                     | Qualificação<br>ICTO RESSOA EÍSTICA RESTDENTE N | Adm | Excluir  |
|----------------------------------------------------------------------------------------------------|----------------------------------------------------------------------------------------------------|----------------------------------------------------------------------------------------------------|----------------------------------------------------------------------------------------------------|----------------------------------------------------------------------------------------------------|---------------------------------------------------------------------|----------------------------------------|-------------------------------------------------|-----|----------|
| Atual                                                                                                    | Atual                                                                                                    | 0866                                                                                                    | 5772                                                                                                    |                                                                                                    | BERNARDINO RIO                                                      | 30                                     | BRASIL                                          |     | W        |
| Atual                                                                                                    | Atual                                                                                                    | 0866                                                                                                    | 5772                                                                                                    |                                                                                                    | BERNARDINO RIO                                                      |                                        | ADMINISTRADOR                                   | 5   | T        |
| Atual                                                                                                    | Atual                                                                                                    | 0085                                                                                                    | :3770                                                                                                    |                                                                                                    | VERA MARTINS I                                                      | so                                     | ICIO PESSOA FISICA RESIDENTE N<br>BRASIL        | 9   | <u>u</u> |
| ualificaçã                                                                                                    | ior.                                                                                                    |                                                                                                    |                                                                                                    |                                                                                                    |                                                                     |                                        |                                                 |     |          |
| IÓCIO PE                                                                                                    | SSOA FIST                                                                                                    | CA RESIDE                                                                                                    | NTE NO BRASI                                                                                                    | £                                                                                                    | Ψ.                                                                  |                                        |                                                 |     |          |
| PF/CNPJ:                                                                                                    |                                                                                                    | Nom                                                                                                    | 41                                                                                                    |                                                                                                    |                                                                     |                                        |                                                 |     |          |
| 08.570.3                                                                                                    | 87-70                                                                                                    | VERA                                                                                                    | MARTINS                                                                                                    |                                                                                                    |                                                                     |                                        |                                                 |     |          |
| (pálio)                                                                                                    |                                                                                                    |                                                                                                    |                                                                                                    |                                                                                                    |                                                                     |                                        |                                                 |     |          |
| ) sin (8                                                                                                    | Nie                                                                                                    |                                                                                                    |                                                                                                    |                                                                                                    |                                                                     |                                        |                                                 |     |          |
| acionalida                                                                                                    | adei                                                                                                    |                                                                                                    |                                                                                                    | -                                                                                                    |                                                                     |                                        |                                                 |     |          |
| RASILED                                                                                                    |                                                                                                    |                                                                                                    |                                                                                                    |                                                                                                    |                                                                     |                                        |                                                 |     |          |
| CARTEIRA                                                                                                    | A DE IDENT                                                                                                    | TDADE                                                                                                    | 1                                                                                                    | ▼ 13: 40                                                                                                  | ł                                                                   |                                        |                                                 |     |          |
|                                                                                                    |                                                                                                    |                                                                                                    |                                                                                                    |                                                                                                    |                                                                     |                                        |                                                 |     |          |
| rgao Exp                                                                                                    | edidori                                                                                                    |                                                                                                    |                                                                                                    |                                                                                                    |                                                                     |                                        | UF1                                             |     |          |
| ISP - SEC                                                                                                    | CRETARIA                                                                                                    | SE SEGURA                                                                                                    | NÇA PÚBLICA                                                                                                    |                                                                                                    |                                                                     |                                        | UFI<br>T ES T                                   |     |          |
| Pgao Exp<br>SSP - SEC<br>Bexo:<br>D Mascul<br>Iata de Ni<br>I1/07/15                                                                                                    | esidori<br>CRETARIA (<br>lino ® Fer<br>ascimento:                                                                                                    | ninina                                                                                                    | Analfa<br>O Sim                                                                                                    | abeto:<br>n ® Não                                                                                         |                                                                     |                                        | UPI<br>¥ ES ¥                                   |     |          |
| rgao Exp<br>SSP - SEC<br>D Mascul<br>Ista de Ni<br>11/07/15<br>stado Civ<br>CASADO                                                                                                    | Ino ® Fer<br>ascimento<br>3                                                                                                    | DE SEGURA<br>ninina<br>epimer<br>XOMUNHÃO                                                                                                    | Anga PÚBLICA<br>Anaifi<br>© Sim<br>UNIVERSAL D                                                                                         | ebeto:<br>n ® Nile<br>E BENS                                                                              | •                                                                   |                                        | UFI<br>¥ ES ¥                                   |     |          |
| Pao Exp<br>SSP - SEC<br>Secon<br>D Mascul<br>1/07/15<br>stado Civ<br>CASADO<br>Dados d                                                                                                    | Ino ® Fen<br>ascimento:<br>3<br>III R.<br>• IC                                                                                                    | DE SEGURA<br>nining<br>epimer<br>:OMUNHÃO<br>nte se o c                                                                                                    | Analfa<br>Analfa<br>Sim<br>UNIVERSAL D<br>apital foi Inte                                                                              | abeto:<br>Não<br>E BENS<br>Igralizado con                                                                 | • ]<br>n bem îmôvel                                                 |                                        | UPI<br>V ES V                                   |     |          |
| rgae Exp<br>SSP - SEC<br>Bexo:<br>Mascul<br>ata de Ni<br>1/07/15<br>stade Civ<br>CASADO<br>Dados d<br>CPF Conj                                                                                                    | essori<br>CRETARIA (<br>Ins ® Fen<br>ascimento:<br>3<br>()<br>R. R.<br>V<br>Io outorga<br>Io outorga<br>Iuger                                                                                                    | oe segura<br>ninina<br>egimer<br>comunitac<br>inte se o c                                                                                                    | NIÇA PÜBLICA<br>Analfı<br>Sim<br>UNIVERSAL D<br>apital foi inte                                                                        | abeto:<br>Nilo<br>E BENS<br>Igralizado con<br>ne Conjuge:                                                 | • ]<br>n bem imóvel                                                 |                                        | UPI<br>ES V                                     |     |          |
| repactory<br>SSP - SEC<br>Sexo:<br>Mascul<br>Inta de Ni<br>Istado Civ<br>CASADO<br>Dados d<br>CPF Conj<br>Int<br>Int<br>Int<br>Int<br>Int<br>Int<br>Int<br>Int                                                                                                    | Ing Far<br>science of the second second                                                                                                    | DE SEGURA<br>ninimo<br>epimer<br>DOMUNHÃO<br>Inte se o c                                                                                                    | Analfs<br>Analfs<br>Sim<br>UNIVERSAL D<br>apital foi inte                                                                              | abeto:<br>NBo<br>E BENS<br>Igralizado con<br>ne Conjuge:                                                  | ▼]<br>n bem îmôvel                                                  |                                        | UPI<br>V ES V                                   |     |          |
| rgbe Exp<br>SSP - SEC<br>Bexor<br>D Mascul<br>uta de Ni<br>L/07/15<br>stade Civ<br>CASADO<br>Dados d<br>CPF Conj<br>COF Conj<br>Come do                                                                                                    | estori<br>CRETARIA (<br>CRETARIA (<br>Fernal<br>secimento:<br>3<br>(<br>10<br>R<br>(<br>10<br>R<br>(<br>R<br>(<br>10<br>R<br>(<br>10<br>R<br>(<br>R<br>(<br>R)<br>(<br>R)<br>(<br>R)<br>(<br>R)<br>(<br>R)<br>(<br>R)<br>( | DE SEGURA<br>ninino<br>egimer<br>COMUNHÃO<br>Inte se o c                                                                                                    | Analfi<br>Analfi<br>Sim<br>UNIVERSAL D<br>apital foi inte                                                                              | abeto:<br>Não<br>E BENS<br>Igrailizado con<br>ne Conjupe: [                                               | ▼]<br>n bem ïmóvel                                                  |                                        | UPI<br>V ES V                                   |     |          |
| rgao Exp<br>SSP - SEC<br>Secon<br>D Mascul<br>uta de Ni<br>1/07/15<br>stado Civ<br>CASADO<br>Dados d<br>CPF Conj<br>Distance<br>CPF Conj<br>Distance<br>COMERCIJ<br>COMERCIJ<br>COMERCI                                                                                                    | estion:<br>RETARIA (<br>Ino ® Fer<br>ascimento:<br>3<br>(I) R<br>(I) R                                                                                                    | DE SEGURA<br>nining<br>egimer<br>COMUNHÃO<br>INTE SE O C                                                                                                    | Analfs<br>Analfs<br>Sim<br>UNIVERSAL D<br>apital foi inte                                                                              | abeto:<br>Não<br>E BENS<br>Igrafizado con<br>ne Conjuge:                                                  | • ]                                                                 |                                        | UPI<br>V ES V                                   |     |          |
| rgao Exp<br>rgao Exp<br>SEP - SEC<br>Secon<br>D Mascul<br>ata de Ni<br>1/07/19<br>stado Civ<br>CASADO<br>Dados d<br>CPF Conj<br>CASADO<br>CASADO<br>CASADO<br>CASADO<br>Dados d<br>CPF Conj<br>CASADO<br>CONERCU<br>ome do re<br>tale de Ni<br>tale de Ni<br>1/07/19<br>Stado Civ<br>CASADO<br>Dados d<br>CPF Conj<br>CASADO<br>CONERCU<br>Some do re<br>tale de Ni<br>1/07/19<br>Stado Civ<br>CASADO<br>Dados d<br>CPF Conj<br>CASADO<br>CONERCU<br>STANDO<br>CONERCU<br>STANDO<br>CONERCU<br>STANDO<br>CONERCU<br>STANDO<br>STANDO<br>ST                                                                                                    | esteor<br>RETARIA (<br>Ino ® Fen<br>ascimento:<br>3<br>III R<br>I Conto<br>Aurte<br>Conto<br>Aurte<br>Seli<br>National<br>Seli<br>Seli                                                                                                    | DE SEGURA<br>nining<br>epimer<br>COMUNHÃO<br>INTE SE O C                                                                                                    | Analfu<br>Analfu<br>Sim<br>UNIVERSAL D<br>apital foi inte                                                                              | abeto:<br>. ● Não<br>E BENS<br>Igrafizado con<br>ne Conjuge:                                              | • ]<br>n bæm ïmóvel                                                 |                                        | UPI<br>V ES V                                   |     |          |
| rgao exp<br>rgao exp<br>rgao exp<br>Seco:<br>D Mascul<br>ata de Ni<br>1/07/15<br>atado Civ<br>CASADO<br>Dados d<br>CPF Conj<br>CASADO<br>20<br>CPF Conj<br>20<br>rofissio:<br>COMERCU<br>come do j<br>CANECL -<br>come do j<br>ERUNA DI                                                                                                    | estori<br>RETARIA (<br>Ins ® Fen<br>ascimento:<br>3<br>  , R<br>  (<br>R<br> )<br> <br> <br> <br> <br> <br> <br> <br> <br> <br> <br> <br> <br> <br> <br> <br> <br>                                                                                                     | egimer<br>conuneio<br>conuneio<br>exercito<br>conuneio<br>conuneio<br>conun | NIÇA PÜBLICA<br>Analfı<br>Sirr<br>UNIVERSAL D<br>apital foi inte                                                                       | abeto:<br>* Nilo<br>E BENS<br>ngralizado con<br>ne Conjuge:                                               | • bem imóvel                                                        |                                        | UPI<br>V ES V                                   |     |          |
| pado Exp<br>pado Exp<br>SEC<br>Secol<br>D Mascul<br>ata de Ni<br>1/07/15<br>stado Civ<br>CASADO<br>Dados d<br>CPF Conj<br>EXP<br>ome do j<br>ome do j<br>ome do j<br>ome do j<br>ome do j<br>ome do j<br>come do j<br>ome do j<br>o<br>ome do j<br>o<br>ome do j<br>o<br>ome do j<br>o<br>o<br>o ome do j<br>o<br>o<br>o<br>o o o<br>o<br>o<br>o<br>o<br>o<br>o<br>o<br>o<br>o<br>o<br>o<br>o                                                                                                    | esteri<br>RETARIA (<br>Ins ® Fen<br>ascimento:<br>3<br>III R.<br>V I C<br>Io outorga<br>Voger<br>CUIDE/AITT<br>Esti:<br>mäs:<br>E                                                                                                    | egimer<br>Ininina<br>IOMUNHAD<br>Inte se o c                                                                                                    | NIÇA PÜBLICA<br>Analfı<br>Sirr<br>UNIVERSAL D<br>apital foi inte<br>Norr                                                               | abeto:<br>* Não<br>E BENS<br>rgralizado con<br>ne Conjuge:                                                | n bem imóvel                                                        |                                        | UPI<br>V ES V                                   |     |          |
| rgao Exp<br>rgao Exp<br>Secon<br>Distance<br>Mascul<br>ata de fui<br>L/07/15<br>stado Civ<br>CASADO<br>Dados d<br>CPF Conj<br>CASADO<br>CPF Conj<br>Comencia<br>come da p<br>CANOEL -<br>Comencia<br>come da p<br>ERJNA Di<br>elefone:<br>1 224°                                                                                                    | esteori<br>RETARIA (<br>Ins ® Fen<br>ascimento:<br>3<br>III. R.<br>VIII. R.<br>VIII. R. VIII. R.<br>VIII. R. VIII. R.<br>VIII. R. VIII. R.<br>VIII. R. VIII. R.<br>VIII. R. VIII. R. VIII. R.<br>VIII. R. VIII. R. VIII. R. VIII. R. VIII. R. VIII. R. VIII. R. VIII. R. VIII. R. VIII. R. VIII. R.<br>VIII. R. VIII. R. VIII. R. VIII. R. VIII. R.                                                                                                    | egimer<br>Ininina<br>IOMUNHAD<br>INTE se o c                                                                                                    | NIÇA PÜBLICA<br>Analfı<br>Sirr<br>I UNIVERSAL D<br>apital foi inte<br>Norr                                                             | abeto:<br>* Não<br>E BENS<br>rgralizado con<br>ne Conjupe:  <br>dade.com.br                               | n bem imóvel                                                        |                                        | UPI<br>V ES V                                   |     |          |
| rgao Exp<br>rgao Exp<br>rgao Exp<br>Beco:<br>D Mascul<br>ata de Ni<br>1/07/15<br>stado Civ<br>CASADO<br>Dados d<br>CPF Conj<br>CANOC Conj<br>CANOC Con<br>COMERCI<br>COMERCI<br>COM                                                                                                    | estori<br>RETARIA (<br>RETARIA (<br>Ing @ Fen<br>ascimento:<br>3<br>()<br>(<br>RETARIA (<br>RETARIA<br>Inge:<br>(<br>CEUDE/Altri<br>RETARIA<br>RETARIA<br>(<br>RETARIA (<br>RETARIA (<br>RETAR                                                                                                    | epimer<br>NMUNHAD<br>Inte se o c<br>RAR<br>E-maile<br>P@exe                                                                                                    | NIÇA PÜBLICA<br>Analfı<br>Sim<br>I UNIVERSAL D<br>apital foi inte<br>Non                                                               | abeto:<br>* Nilo<br>E BENS<br>gratizado con<br>ne Conjupe:<br>dade.com.br<br>CEP:<br>* 22471210           | n bem imóvel                                                        |                                        | UPI<br>V ES V                                   |     |          |
| rgbo Exp<br>rgbo Exp<br>rgbo Exp<br>Becol<br>Mascul<br>ata de hi<br>1/07/15<br>stado Civ<br>CASADO<br>Dados d<br>CPF Conj<br>CASADO<br>CPF Conj<br>CASADO<br>CPF Conj<br>CASADO<br>CPF Conj<br>CASADO<br>CPF Conj<br>CASADO<br>CPF Conj<br>CASADO<br>CASADO<br>CASAD | estori<br>RETARIA (<br>RETARIA (<br>Ing @ Fen<br>ascimento:<br>3<br>                                                                                                    | epimer<br>NMUNHAD<br>Inte se o c<br>RAR                                                                                                    | NIÇA PÜBLICA<br>Analfı<br>Sim<br>I UNIVERSAL D<br>apital foi inte<br>Non                                                               | abeto:<br>R Não<br>E BENS<br>Igralizado con<br>ne Conjupe:<br>dade.com.br<br>CEP:<br>22471210             | n bem îmôvel                                                        |                                        | UPI<br>V ES V                                   |     |          |
| Part of the second second seco                                                                                                    | esteori<br>RETARIA (<br>Inc. ® Fen<br>ascimento:<br>3<br>                                                                                                    | epimer<br>Ininina<br>Ininina<br>Ininininina<br>Inininina<br>Ininininininininininininininininininini                                                                                                    | Analfs<br>Analfs<br>Sim<br>UNIVERSAL D<br>apital foi inte<br>Non                                                                       | abeto:<br>* Não<br>E BENS<br>agralizado con<br>ne Conjupei<br>dade.com.br<br>CEP;<br>* 22471211<br>Ba     | n bem imóvel                                                        |                                        | UPI<br>V ES V                                   |     |          |
| rgbo Exp<br>rgbo Exp<br>Seco:<br>Mascul<br>ata de flu<br>1/07/15<br>stade Civ<br>CASADO<br>Dados d<br>CPF Conj<br>COMERCIP<br>come do p<br>rofissilor<br>COMERCIP<br>come do p<br>refissilor<br>COMERCIP<br>come do p<br>refissilor<br>COMERCIP<br>come do p<br>refissilor<br>come do p<br>refissilor<br>com                                                                                                    | estori<br>RETARIA (<br>RETARIA (<br>Ino ® Fer<br>ascimento:<br>3<br>III R<br>III R<br>IIII R<br>III R<br>IIII R<br>III R                                                                                                    | epimer<br>ninimo<br>Inte se o c<br>RAR<br>E-maili<br>  (P@exe<br>hunicipier<br>No DE JAM                                                                                                    | Analfs<br>Analfs<br>Sim<br>UNIVERSAL D<br>apital foi inte<br>Non                                                                       | abeto:<br>* Não<br>E BENS<br>agralizado com<br>ne Conjuge:<br>CEP:<br>* 2247121(<br>Ba<br>* U             | <ul> <li>BUSCAR:</li> <li>irro/Loteamento</li> <li>AGGA.</li> </ul> |                                        | UP)<br>V ES V                                   |     |          |
| rgbo Exp<br>rgbo Exp<br>SSP - SEC<br>Seco:<br>Mascul<br>ata de fui<br>1/07/15<br>stade Civ<br>CASADO<br>Dados d<br>CPF Conj<br>Dados d<br>CPF Conj<br>10<br>10<br>COMERCIP<br>come do p<br>COMERCIP<br>come do p<br>COMERCIP<br>come do n<br>ERINA DI<br>1 226 <sup>°</sup><br>ndereço<br>sisi<br>BRASIL<br>F:<br>U Y<br>po de log<br>RUA                                                                                                    | estori<br>RETARIA (<br>RETARIA (<br>Ino ® Fer<br>ascimento:<br>3<br>III R<br>IO outorga<br>IUger<br>CODO/Altri<br>CODO/Altri<br>CODO/Altri<br>CODO/Altri<br>III<br>Palis<br>III<br>III<br>III<br>III<br>III<br>III<br>III<br>I                                                                                                    | DE SEGURA<br>ninina<br>DOMUNHÃO<br>INTE SE O C<br>RAR<br>E-maili<br>P@exe<br>Lunic(pio:<br>Lio DE JAN                                                                                                    | Analfs<br>Analfs<br>Sim<br>UNIVERSAL D<br>apital foi inte<br>Non<br>EIRO<br>.sgradouro:<br>FONTE DA SA                                 | abeto:<br>* Não<br>E BENS<br>agralizado com<br>ne Conjuge:<br>CEP:<br>* 22471210<br>Ba<br>* 2471210<br>Ba | n bem imóvel                                                        |                                        | UP)<br>V ES V                                   |     |          |
| In the second second se                                                                                                    | estoor<br>RETARIA (<br>RETARIA (<br>Ino ® Fen<br>ascimento:<br>3<br>Ili R<br>I Control<br>Ili R<br>I Control<br>I<br>I Control<br>I<br>I Control<br>I Control<br>I Control<br>I                                                                                                    | DE SEGURA<br>ninina<br>comuneito<br>mite se o c<br>RAR<br>E-maili<br>pr@exe<br>lunicipro:<br>Vio DE JAN                                                                                                    | Analfs<br>Analfs<br>Sim<br>UNIVERSAL D<br>apital foi inte<br>Non<br>Non<br>EIRO<br>.ogradouro:<br>FONTE DA SA                          | abeto:<br>* Nilo<br>E BENS<br>agralizado con<br>ne Conjugei<br>CEP:<br>* 22471210<br>Bai<br>VUDADE        | • bem imóvel                                                        | ······································ | UP.<br>V ES V                                   |     |          |
| Ingae Exp<br>SSP + SEC<br>Sector<br>Mascul<br>Data de fil<br>Data de fil<br>Data de fil<br>Data de fil<br>Data de fil<br>Data de fil<br>Data de fil<br>CASADO<br>Dados d<br>CPF Conj<br>Estado Civ<br>CASADO<br>Dados d<br>CPF Conj<br>Estado Civ<br>CASADO<br>Dados d<br>CPF Conj<br>Estado Civ<br>Come do p<br>Sector<br>MAROCEL -<br>Iorenda da<br>Sector<br>BRASIL<br>IST<br>RJ 24<br>Topo de log<br>RUA<br>Lumeros<br>97                                                                                                    | estor<br>RETARIA (<br>RETARIA (<br>Ins ® Fen<br>ascimento:<br>3<br>III R<br>III R<br>IIII R<br>III R<br>II                                                                                                    | DE SEGURA<br>ninina<br>epimer<br>COMUNHÃO<br>Inte se o c<br>RAR<br>E-maili<br>pr@exe<br>tunicipior<br>tunicipior                                                                                                    | Analfs<br>Analfs<br>Sim<br>UNIVERSAL D<br>apital foi inte<br>Non<br>Non<br>EIRO<br>Logradouros<br>FONTE DA SA<br>Complemento<br>IP 201 | abeto:<br>* Nilo<br>E BENS<br>agralizado con<br>ne Conjuge:<br>CEP:<br>* 22471210<br>Ba<br>VUDADE         | BUSCAR                                                              | · · · · ·                              | UP.<br>V ES V                                   |     |          |

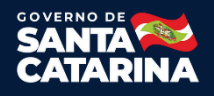

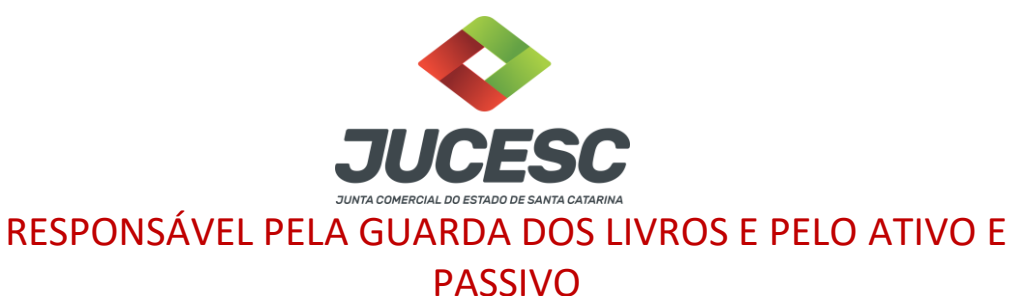

1) Clique no **CPF/CNPJ** na lista de sócios e informe o responsável pela guarda dos livros e do passivo.

- 2) Para salvar as informações preenchidas, clique no botão **GRAVAR**.
- 3) Após preencher os responsáveis, clique no botão **AVANÇAR**.

| Situação                       | Ação                           | CPF/CNPJ Sócio                                            | Nome                                           | Qualificação                               | Resp. Livros | Resp. Passivo |
|--------------------------------|--------------------------------|-----------------------------------------------------------|------------------------------------------------|--------------------------------------------|--------------|---------------|
| Atual                          | Atual                          | 08663475772                                               | BERNARDINO RIOS PIM                            | SÓCIO PESSOA FÍSICA<br>RESIDENTE NO BRASIL | Sim          | Sim           |
| Atual                          | Atual                          | 00857038770                                               | VERA MARTINS PIM                               | SÓCIO PESSOA FÍSICA                        | Não          | Não           |
| icio: BE<br>Isponsá<br>Isponsá | RNARDI<br>vel pela<br>vel pelo | NO RIOS PIM<br>Guarda dos Livros?<br>Ativo e Passivo? ® S | ® Sim <sup>©</sup> Não<br>Sim <sup>©</sup> Não |                                            |              |               |
| icio: BE<br>isponsá<br>isponsá | RNARDI<br>vel pela<br>vel pelo | NO RIOS PIM<br>Guarda dos Livros?<br>Ativo e Passivo? ® S | ® Sim ○ Não<br>Sim ○ Não                       |                                            |              |               |
| cio: BE<br>sponsá<br>sponsá    | RNARDI<br>vel pela<br>vel pelo | NO RIOS PIM<br>Guarda dos Livros?<br>Ativo e Passivo? ® S | ® Sim ○ Não<br>Sim ○ Não                       |                                            |              |               |

### Contabilista – Preenchimento opcional

Informe os dados do contabilista caso desejar. Se o contabilista for Pessoa Jurídica, exemplo: escritório de contabilidade, preencha também o responsável pela Organização Contábil.

Clique no botão AVANÇAR.

| Dados da Pessoa Jurídica<br>Contabilista | Qualificação Contabilista |                   |  |
|------------------------------------------|---------------------------|-------------------|--|
| CPF/CNPJ                                 | tiome                     |                   |  |
| Classificação CRC                        | UF CRC Seq CRC            | Tipe CRC          |  |
| Email e Telefone                         |                           |                   |  |
| Telefone:()                              | E-mail                    |                   |  |
|                                          |                           | ♦ VOLTAR AVANÇAR♦ |  |

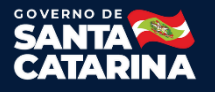

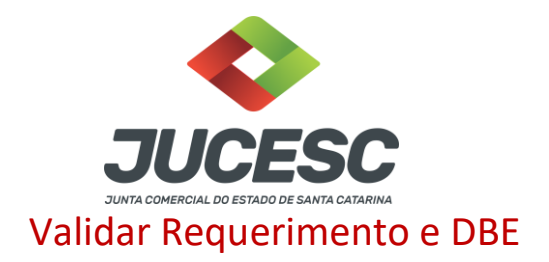

Clique no botão **VALIDAR REQUERIMENTO** e, a seguir, no botão **VALIDAR DBE**. Desta forma irá aparecer o botão para avançar.

|         |                |                            | Dados da Empresa                        |        |              |             |       |
|---------|----------------|----------------------------|-----------------------------------------|--------|--------------|-------------|-------|
| Capital | Social da Empr | resa: R\$ 50.000,00        |                                         |        |              |             |       |
| Total Q | uotas da Empre | sa: 50.000                 |                                         |        |              |             |       |
|         |                | Clique em Validar          | Requerimento e após clique em Valida    | r DBE  |              |             |       |
|         |                |                            |                                         |        |              |             |       |
| -       |                |                            |                                         |        |              |             | -     |
| Evento  | CPF/CNP3       | Nome                       | Qualificação                            | Quotas | Capital DBE. | Capital Req | Batxa |
| Novo    | 02953145753    | NELIO SEBASTIAO BOTELHO    | SÓCIO PESSOA FÍSICA RESIDENTE NO BRASIL | 25000  | 25000,00     | 25000,00    | Não   |
| Novo    | 02953145753    | NELIO SEBASTIAO BOTELHO    | ADMINISTRADOR                           | 0      | 0,00         | 0,00        | Não   |
| Novo    | 07558666732    | ELIANE ALBUQUERQUE BOTELHO | SÓCIO PESSOA FÍSICA RESIDENTE NO BRASIL | 25000  | 25000,00     | 25000,00    | Não   |
| Novo    | 07558666732    | ELIANE ALBUQUERQUE BOTELHO | ADMINISTRADOR                           | 0      | 0,00         | 0,00        | Não   |
|         |                | VA                         | IDAR REQUERIMENTO VALIDAR DBE           |        |              |             |       |
|         |                | 1.12.1                     |                                         |        |              |             |       |
|         |                |                            |                                         |        |              |             |       |
|         |                |                            | + VOLTAR                                |        |              |             |       |
|         |                | -                          |                                         |        |              |             |       |

#### **Observações:**

- 1. Para corrigir ou completar informação no Requerimento, clique em VOLTAR.
- 2. Caso haja alguma divergência entre o Requerimento e o DBE, será mostrada uma lista com os erros ou alertas. Corrija o DBE ou o Requerimento se necessário.

### Conclusão e Geração de Documentos

Insira os dados de quem irá assinar de forma digital a capa do processo. Conforme imagem abaixo. Nessa parte também é possível adicionar um novo processo, ou mais de um, que será chamado de processo vinculado. No final do RE, também irá gerar a taxa DARE desse processo vinculado.

| CONCLUSÃO E GERAÇÃO DE DOCUMENTOS       | Documentos Gerados                     |        |
|-----------------------------------------|----------------------------------------|--------|
| Seu requerimento foi finalizado         |                                        |        |
|                                         |                                        |        |
| Nº do Requerimento Eletrônico: 811000   |                                        |        |
| Requerente: TOMAS MANUEL                |                                        |        |
| Natureza Jurídica: Sociedade Empresária | Limitada                               |        |
| Selecione outros Eventos                |                                        |        |
| Processos Vinculados PROCURAÇÃO         |                                        |        |
| Protocolo                               | Descrição                              | Opções |
|                                         |                                        |        |
|                                         |                                        |        |
| Informações de quem vai ASSINAR cap     | a do processo e documentos auxiliares: |        |
| Nome do responsável/representante da e  | npresa:                                |        |
| Selecione 🗸                             |                                        |        |
| CPF/CNPJ No                             | me                                     |        |
| Telefone: E-r                           | nail:                                  |        |
| :                                       |                                        |        |
|                                         |                                        |        |

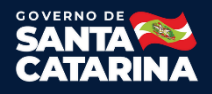

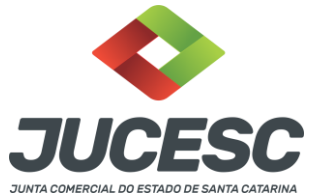

Caso o processo acompanha declaração de autenticidade, será necessário selecionar "sim" na opção conforme imagem abaixo, caso contrário não deverá selecionar.

| Declaração de Autenticidade de documentos                                                                                                    |
|----------------------------------------------------------------------------------------------------|
|                                                                                                    |
| O advogado ou o contador da parte interessada irá declarar a autenticidade de cópias de documentos apresentados a registro perante ao Órgão<br>de Registro, mediante a Declaração de Autenticidade? |
| □ Sim                                                                                                    |

Nessa parte, conforme imagem abaixo, necessário comunicar **TODOS** que irão assinar de forma digital.

| Assinantes do Processo Digital                                                                              |                |       |   |
|----------------------------------------------------------------------------------------------------|----------------|-------|---|
| ATENÇÃO!                                                                                                    |                |       |   |
| Caso o processo seja enviado por meio digital, utilize o campo abaixo SOMENTE SE:                           |                |       |   |
| 1) Nem todos os participantes do quadro societário assinarem o documento;                                   |                |       |   |
| 2) Documento puder ser assinado por maioria do capital social;                                              |                |       |   |
| 3) Demais situações em que o assinante não pertencer ao quadro societário da empresa.                       |                |       |   |
| 4) Selecionado Processo Vinculado.                                                                          |                |       |   |
| LEMBRANDO QUE se todos os membros do quadro societário assinarem o documento não preenchimento deste campo. | é necessário o |       |   |
| CPF:                                                                                                    |                |       |   |
| Nome:                                                                                                    |                |       |   |
| Protocolo: Selecione o protocolo V                                                                          |                |       |   |
| C ADICIONAR                                                                                                 |                |       |   |
| CPF NOME                                                                                                    | PROTO          | OCOLC |   |
| 65( 2 CR )                                                                                                  | 218            | 2     | U |

Depois basta preencher os dados obrigatórios restantes e apertar em "Gerar Documentos"

# Documentos Gerados

Nessa parte irá gerar:

- Distrato
- Capa do Processo
- Boleto de pagamento quando necessário
- Recibo de entrega

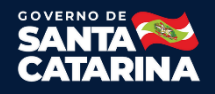

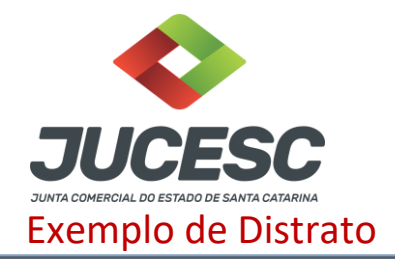

CLAUDETE AULIRIA PAMPLONA nacionalidade BRASILEIRA, nascida em 15/01/1941, casada em COMUNHÃO UNIVERSAL DE BENS, APOSENTADA, CPF/MF n°, CARTEIRA DE IDENTIDADE n°, órgão expedidor SSP -, residente e domiciliado no(a) RUA JOSÉ, 53, BELCHIOR CENTRAL, GASPAR, SC, CEP 22.110-000, BRASIL.

DANIEL PAMPL nacionalidade BRASILEIRA, nascido em 15/02/1937, CASADO em COMUNHÃO UNIVERSAL DE BENS, COMERCIANTE, CPF/MF n°, CARTEIRA DE IDENTIDADE n°, órgão expedidor SSP - SC, residente e domiciliado no(a) RUA JOSÉ, 3, BELCHIOR CENTRAL, GASPAR, SC, CEP 22.110-000, BRASIL.

Únicos sócios da TRANSPORTES LTDA, com sede Rua Jose Patrocinio, 3, Belchior Central Gaspar, SC, CEP 00.110-000 registrada na Junta Comercial do Estado de Santa Catarina, sob NIRE n°, e inscrita no CNPJ sob o n° 00.002.003/0001-08, resolvem, por não mais interessar a continuidade da empresa, dissolver e extinguir a sociedade mediante as cláusulas seguintes:

1. A sociedade encerrou todas suas operações e atividades em 31/12/2015.

2. Procedida à liquidação da sociedade, o sócio DANIEL PAMPL recebe, neste ato, por saldo de seus haveres, o valor de R\$ 4.500,00 (Quatro mil e quinhentos reais), correspondente ao valor de suas quotas, e a sócia CLAUDETE AULIRIA PAMPLONA recebe, neste ato, por saldo de seus haveres, o valor de R\$ 500,00 (Quinhentos reais), correspondente ao valor de suas quotas.

3. Os sócios dão entre si e à sociedade plena, geral e irrevogável quitação, para nada mais reclamarem um do outro, seja a que título for, com fundamento no contrato social e suas alterações, declarando, ainda, extinta, para todos efeitos a sociedade em referência, com o arquivamento deste distrato na Junta Comercial do Estado.

 A responsabilidade pelo ativo e passivo porventura supervenientes, fica a cargo do ex-sócio (s) CLAUDETE PAMPL e DANIEL PAMPL.

5. Fica a cargo do(s) ex-sócio(s) DANIEL PAMPL, que se compromete(m), manter em boa guarda os livros e documentos da sociedade ora distratada.

E, por estarem assim justos e acertados, assinam o presente DISTRATO, em 3(três) vias de igual forma e teor.

GASPAR, 31 de dezembro de 2015.

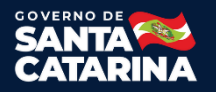

1

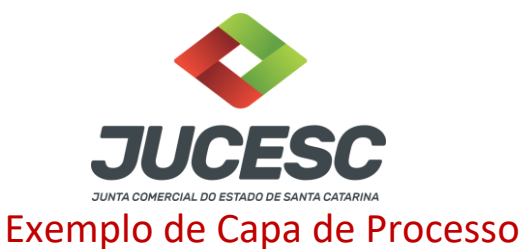

| Presidência da República<br>Secretaria da Micro e Pequena Empresa<br>Secretaria de Racionalização e Simplificação<br>Departamento de Registro Empresarial e Integração |                              |                                           |                                                   |                          | N° DO PROTOCOLO (Uso do órgao de registro )<br>5/959599-               |  |  |
|----------------------------------------------------------------------------------------------------|------------------------------|-------------------------------------------|---------------------------------------------------|--------------------------|------------------------------------------------------------------------|--|--|
| Matricula(da sede ou<br>quando a sede for en<br>20091200                                                                                                    | da filial<br>1 outra UF)     | CÓDIGO DA<br>NATUREZA<br>JURÍDICA<br>2062 | N° DE MATRICULA DO AGENTE<br>AUXILIAR DO COMERCIO |                          | A Nº DE MATRICULA DO AGENTE<br>AUXILIAR DO COMERCIO                    |  |  |
| 1 - REQUERIME                                                                                                    | ENTO                         |                                           |                                                   |                          |                                                                        |  |  |
| ILM" SR. PRESIDENTE DA JUNTA COMERCIAL DO ESTA                                                                                                    |                              |                                           | ADO DE MATO GROSSO                                |                          | Requerimento: 8150000070000<br>DBE analisado.<br>Emitida em 23/02/2015 |  |  |
| NOME: C                                                                                                    | LINICA DE P                  | SICOLOGIA, LTD                            | )A                                                |                          |                                                                        |  |  |
| Requer a V. S* o def<br>N* DE VIAS                                                                                                    | cób. ATO                     | CÓD. EVENTO                               | QTD                                               | DESCRIÇÃO DO             | ATO/EVENTO                                                             |  |  |
| Requer a V. S* o def<br>N* DE VIAS<br>0 000                                                                                                    | erimento do<br>CÓD. ATO<br>3 | CÓD. EVENTO                               | QTD                                               | DESCRIÇÃO DO<br>EXTINÇÃO | ATO/EVENTO                                                             |  |  |
| Requer a V. S* o def<br>N* DE VIAS<br>0 00:                                                                                                    | erimento do<br>CÓD. ATO<br>3 | CÓD. EVENTO                               | QTD                                               | DESCRIÇÃO DO             | ATO/EVENTO                                                             |  |  |

Feito o requerimento eletrônico, será necessário apertar no botão "ASSINATURA DIGITAL", conforme imagem abaixo.

| CONCLUSÃO E GERAÇÃO DE DOCUMENTOS                                                                                                    | Documentos Gerados    |                                       |                        |                       |  |  |  |  |  |
|----------------------------------------------------------------------------------------------------|-----------------------|---------------------------------------|------------------------|-----------------------|--|--|--|--|--|
|                                                                                                    |                       | Instrumento                           |                        |                       |  |  |  |  |  |
|                                                                                                    | Alteração formato Doc |                                       |                        |                       |  |  |  |  |  |
|                                                                                                    |                       |                                       |                        |                       |  |  |  |  |  |
| Demain umentos                                                                                                    |                       |                                       |                        |                       |  |  |  |  |  |
|                                                                                                    | Capa processo Prin    | <u>cipal</u>                          |                        |                       |  |  |  |  |  |
|                                                                                                    | Recibo de Entrega     |                                       |                        |                       |  |  |  |  |  |
|                                                                                                    | Boleto de Pagamen     |                                       |                        |                       |  |  |  |  |  |
|                                                                                                    |                       |                                       |                        |                       |  |  |  |  |  |
| Caso este protocolo de                                                                                                    | va tramitar om coni   | unto com outros a vor informar núm    | oro do protocolo do    | primoiro requerimento |  |  |  |  |  |
| Caso este protocolo de                                                                                                    | va trainitar en conj  | gerado.                               |                        | primeiro requerimento |  |  |  |  |  |
| Atomě i Colorite far o najmelje provinjente namelo v provinše procesije tramiter om opijunte por juživa v živá s seconária                           |                       |                                       |                        |                       |  |  |  |  |  |
| Atenção: Se este for o primeiro requerimento gerado ou caso não hecessite tramitar em conjunto com outros, não e necessario<br>preencher este campo. |                       |                                       |                        |                       |  |  |  |  |  |
|                                                                                                    |                       |                                       |                        |                       |  |  |  |  |  |
|                                                                                                    |                       |                                       |                        |                       |  |  |  |  |  |
|                                                                                                    |                       |                                       |                        |                       |  |  |  |  |  |
| Protocolo                                                                                                    |                       |                                       |                        |                       |  |  |  |  |  |
|                                                                                                    |                       |                                       |                        |                       |  |  |  |  |  |
| Para assinar digitalmente o instrumento ciique no botao Assinatura Digitai.                                                                          |                       |                                       |                        |                       |  |  |  |  |  |
| ASSINATURA DIGITAL                                                                                                    |                       |                                       |                        |                       |  |  |  |  |  |
|                                                                                                    |                       |                                       |                        |                       |  |  |  |  |  |
|                                                                                                    |                       | Atenção:                              |                        |                       |  |  |  |  |  |
| 1) O sistema n                                                                                                    | ão gera o modelo d    | o Contrato Social para o evento de Tr | ransformação de Nat    | tureza Jurídica.      |  |  |  |  |  |
| 2) o sistema nos gara o modelo de concete social para o evento de mansormação de natureza sundica.                                                   |                       |                                       |                        |                       |  |  |  |  |  |
|                                                                                                    | 2) Faça o contrato    | em WORD, gere o PDF e anexe no AS     | SINADOR DIGITAL.       |                       |  |  |  |  |  |
| 3) O documento deverá ser impresso em alta qualidade, de preferência em impressora a laser.                                                          |                       |                                       |                        |                       |  |  |  |  |  |
| 4) Para a impressão                                                                                                    | dos documentos gei    | ados é necessária a instalação de um  | n aplicativo de leitur | a de arquivo em PDF.  |  |  |  |  |  |
|                                                                                                    |                       |                                       |                        |                       |  |  |  |  |  |

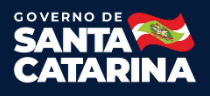

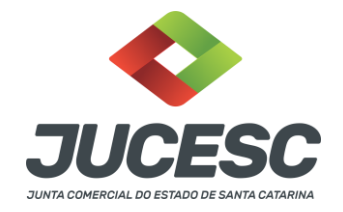

### Assinador Web

Agora no assinador web, caso não for processo automático, poderá anexar um instrumento editado, além de documentos auxiliares e outros quando necessário. Depois de assinar tudo, o desenho de cada lápis irá ficar verde, conforme exemplo na imagem abaixo.

| Empresa: REINA ADMINISTRADORA DE IMOVEIS LTDA                                                                                                    |                               |  |  |  |  |  |  |
|----------------------------------------------------------------------------------------------------|-------------------------------|--|--|--|--|--|--|
| Protocolo: 218492812 Ato: 090 - CONTRATO                                                                                                    |                               |  |  |  |  |  |  |
| Protocolo do Requerimento Eletrônico: 81100001192173                                                                                                    |                               |  |  |  |  |  |  |
| C Atualizar Dados Q Pesquisar Processos                                                                                                    |                               |  |  |  |  |  |  |
| - Status da Assinatura                                                                                                    |                               |  |  |  |  |  |  |
| Para habilitar o botão de enviar o processo, necessário assinar todos os documentos.<br>Para assinar um documento clique no icone ∉ abaixo.<br>Para visualizar um documento clique no icone ≧ abaixo.<br>Caso um documento ou assinante tenha sido alterado no sistema de origem (Ex: Requerimento Eletrônico, Requerimento de Livro, etc)<br>clique no icone & abaixo.                                                                                                    |                               |  |  |  |  |  |  |
|                                                                                                    | Origem                        |  |  |  |  |  |  |
| 🛛 🗲 🔜 🔤 Não está assinado                                                                                                    | Gerado pelo Sistema           |  |  |  |  |  |  |
| 🕜 📄 🔁 🗧 In <mark>strumento Contratual   090 - CONTRATO</mark>                                                                                                    | Gerado pelo Sistema           |  |  |  |  |  |  |
| ■ Está assinado                                                                                                    | Informado pelo<br>Solicitante |  |  |  |  |  |  |
| – Atenção - Informações para Utilização                                                                                                    |                               |  |  |  |  |  |  |
| Para utilização do assinador digital são necessários os seguintes itens:                                                                                                    |                               |  |  |  |  |  |  |
| <ol> <li>Instalar ou atualizar o Java 1.8 para a versão mais recente. Utilize o site https://www.java.com para verificar e baixar.</li> <li>Ter um certificado deve ser de pessoa frisica. Um certificado de pessoa jurídica não é válido para assinatura desses documentos.</li> <li>Certificado deve ser de pessoa frisica. Um certificado de pessoa jurídica não é válido para assinatura desses documentos.</li> <li>Caso seu certificado seja A3: Se certificar de que os programas e drivers do cartão/token estejam devidamente instalados, configurados e reconhecidos pelos Iselos ano poracional.</li> <li>Caso seu certificado seja A3: Conectar o cartão/token ao computador antes de iniciar o processo de assinatura de um documento.</li> </ol> |                               |  |  |  |  |  |  |
| Q Pesquisar Processos                                                                                                    |                               |  |  |  |  |  |  |

Efetuadas todas as assinaturas digitais, necessário apertar em "Atualizar Dados". Assim vai aparecer o botão para enviar o processo.

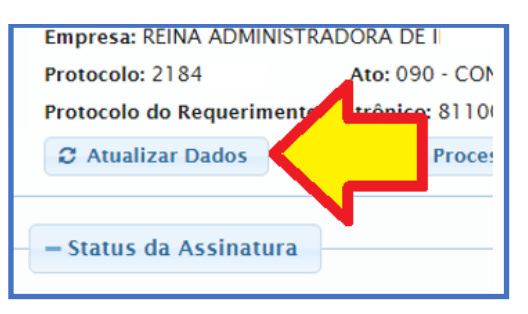

Depois de alguns minutos do envio do processo, poderá consultar o status do processo em consulta de processo no site da JUCESC.

# **Assinador Web**

Consultar manual Assinador Web clicando "Aqui"

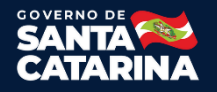